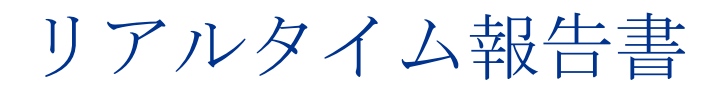

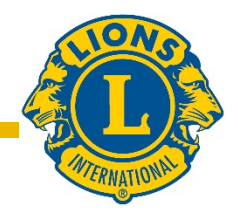

# ユーザーガイド

#### はじめに

ライオンズクラブ国際協会のリアルタイム報告書へは、以下にログインしてアクセスします。

Dashboard.lionsclubs.org/reports/browseユーザー名RTRパスワードreal&time

他のライオンズにはアクセス情報を伝えないでください。将来的には MyLion から、このよう なデータへのアクセスが可能になります。

ホーム画面は次のように表示されます。

| Lions Clubs<br>International | Power BI                      |              | Ŧ  | ? |
|------------------------------|-------------------------------|--------------|----|---|
| ★ Favorites 🛛 Browse         | . 88 mil                      | es 🛩 🛛 Siann | h- |   |
| Home Home                    |                               |              |    |   |
| FOLDERS (3) Donations        | Membership Service Activities |              |    |   |

#### 各フォルダに2つのレポートがあります:

- 1. ダッシュボードレポート: ダッシュボードレポートを選択すると、グラフィック形式で 高次の情報が得られます。世界全体または会則地域別の情報が閲覧できます。ダッシュボ ードレポートの内容を保存するにはスクリーンキャプチャを使用してください。
- ドリルダウンレポート: ドリルダウンレポートは、組織レベルの[+]をクリックすると下 位レベルの詳細が表示されます。[-] は現在最下位レベルを見ていることを意味します。表 示されている行を保存するには、「Word にエクスポート」の機能を使うことができます。 Word にエクスポートすると、必要に応じて Excel の機能で操作できるフォーマットの表が 開きます。すべての行のデータを保存するには、「CSV にエクスポート」を使います。

レポートの詳細

以下のリンクから、各レポートの説明をご覧いただけます。

| 1) <u>LCIF 寄付ダッシュ ボード</u> | <b>2)</b> <u>LCIF</u> 寄付ドリルダウンレポート |
|---------------------------|------------------------------------|
| 3) <u>会員ダッシュボード</u>       | <b>4)</b> <u>会員ドリルダウンレポート</u>      |
| 5) 奉仕事業ダッシュボード            | 6) <u>奉仕事業ドリルダウンレポート</u>           |

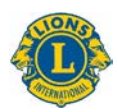

#### 1) LCIF 寄付ダッシュ ボード

ダッシュボードの寄付データ表示方法は、以下の通りです。

- A) 時間枠のボックスをクリックして変更することにより、1カ月から複数年まで、特定の 期間の寄付データを選択できます。
- B) 年度を変更するには、期間の下の年度バーをスライドして動かします。バーの両端にある2つの○を使用して、数年間さかのぼったり、元に戻ったりすることもできます。
- C) 協会全体の寄付データを表示、あるいは、プルダウンのオプションを使用して会則地域 を選択できます。
- D) すべての寄付者の種類を表示、または、プルダウンのオプションを使用して、次の特定 の種類を選択できます: クラブ、地区、会員、会員でない個人、複合地区、その他

注: 選択された期間のデータが表示されます。寄付金額はすべて米ドルです。

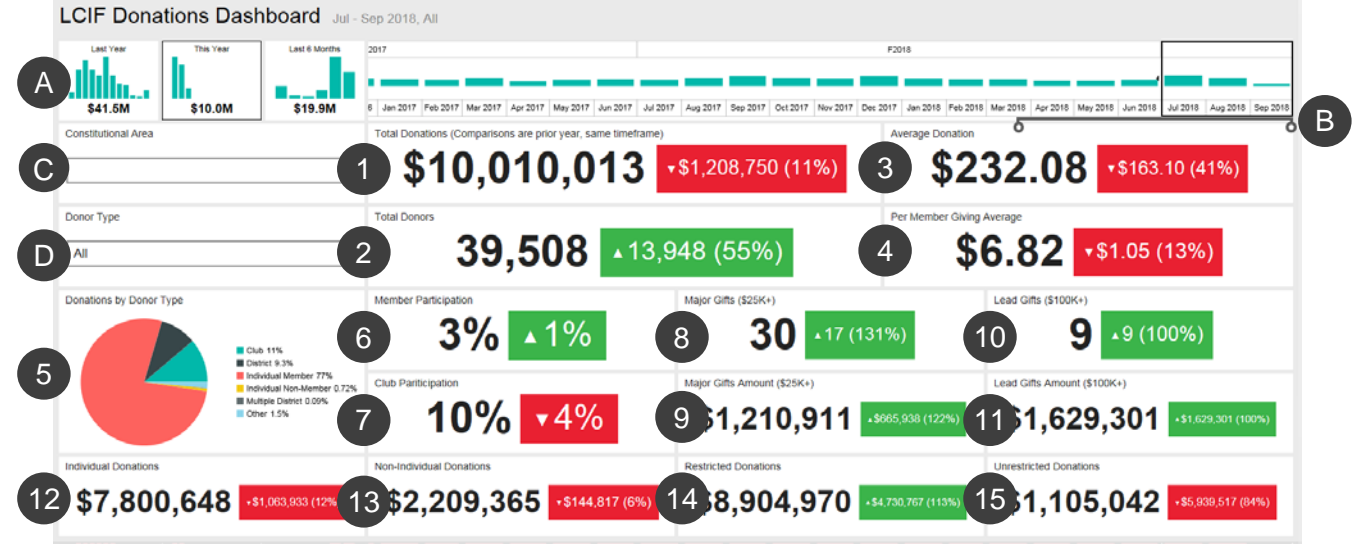

このダッシュボードに以下の情報が表示されます:

**1.Total Donations** (寄付総額) LCIF によって手続きされた寄付の合計額

**2.Total Donors** (寄付者数) 寄付者の合計数

3.Average Donation (平均寄付額) 寄付総額を寄付件数で割った金額

**4.Per Member Giving Average** (会員一人当たりの寄付額) 寄付総額を会員数で割った金額

5.Donations by Donor Type (寄付者種類別の寄付) 次の寄付者種類別の寄付額パー セントを示した図表: クラブ、地区、会員、会員でない個人、複合地区、その他

**6.Member Participation** (会員参加率) 寄付した会員のパーセント(注:1パーセン ト未満は切り捨て)

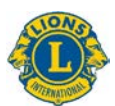

**7.Club Participation** (クラブ参加率) 寄付したライオンズクラブまたは少なくとも1 名の寄付者がいるライオンズクラブのパーセント(注:1パーセント未満は切り捨て)

8.Major Gifts (メジャーギフト件数) 手続きされたメジャーギフト(\$25,000~ \$99,999)の件数

9.Major Gifts Amount (メジャーギフト金額) 寄付されたメジャーギフトの総額

**10.Lead Gifts** (リードギフト件数) 手続きされたリードギフト(**\$100,000**以上)の 件数

**11.Lead Gifts Amount** (リードギフト金額) 寄付されたリードギフトの総額

**12.Individual Donations** (個人寄付) 会員と非会員の両方による個人寄付金の額

**13.Non-individual Donations** (個人以外からの寄付) クラブ、地区、複合地区および 他の組織による寄付金の額

**14.Restricted Donations** (用途指定寄付) 用途が指定された寄付の合計額

15. Unrestricted Donations (用途無指定寄付) 用途が指定されていない寄付の合計額

#### 比較

このダッシュボードには、一年前の同じ期間との比較による各データも表示されます。上の画像の例では、2018年7月~9月の期間が選択されているので、各データは2017年7月~9月 との比較となります。

各比較ボックスには、上向き矢印または下向き矢印が表示されています。これらは、増加また は減少を示します。矢印の横には、増加または減少した数とパーセントが表示されています。

### 2) LCIF 寄付ドリルダウンレポート

このレポートでは、すべてのレベルの寄付データを見ることができます。まずはじめに、 A)報告書の開始年月と終了年月を選択します。B)一つの会則地域を選択することも可能です。 次に、C) View Report (レポートを表示) ボタンをクリックします。

| rom Month July Y From Year 2                                        | 018 🖌                                                                                                    | To Month Septem | ber 💟 To  | Year 2018 | <b>B</b> ∞          | nstitutional Area ALL |              |                     |                                 | C View Report         |             |                 |
|---------------------------------------------------------------------|----------------------------------------------------------------------------------------------------|-----------------|-----------|-----------|---------------------|-----------------------|--------------|---------------------|---------------------------------|-----------------------|-------------|-----------------|
| 1 < 1 of 1 > ▷1 ⊖                                                   | [100%]     [100%]     [100%]     [100%]     [100%]     [100%]     [100%]     [100%]     [100%]     [100%]     [100%]     [100%]     [100%]     [100%]     [100%]     [100%]     [100%]     [100%]     [100%]     [100%]     [100%]     [100%]     [100%]     [100%]     [100%]     [100%]     [100%]     [100%]     [100%]     [100%]     [100%]     [100%]     [100%]     [100%]     [100%]     [100%]     [100%]     [100%]     [100%]     [100%]     [100%]     [100%]     [100%]     [100%]     [100%]     [100%]     [100%]     [100%]     [100%]     [100%]     [100%]     [100%]     [100%]     [100%]     [100%]     [100%]     [100%]     [100%]     [100%]     [100%]     [100%]     [100%]     [100%]     [100%]     [100%]     [100%]     [100%]     [100%]     [100%]     [100%]     [100%]     [100%]     [100%]     [100%]     [100%]     [100%]     [100%]     [100%]     [100%]     [100%]     [100%]     [100%]     [100%]     [100%]     [100%]     [100%]     [100%]     [100%]     [100%]     [100%]     [100%]     [100%]     [100%]     [100%]     [100%]     [100%]     [100%]     [100%]     [100%]     [100%]     [100%]     [100%]     [100%]     [100%]     [100%]     [100%]     [100%]     [100%]     [100%]     [100%]     [100%]     [100%]     [100%]     [100%]     [100%]     [100%]     [100%]     [100%]     [100%]     [100%]     [100%]     [100%]     [100%]     [100%]     [100%]     [100%]     [100%]     [100%]     [100%]     [100%]     [100%]     [100%]     [100%]     [100%]     [100%]     [100%]     [100%]     [100%]     [100%]     [100%]     [100%]     [100%]     [100%]     [100%]     [100%]     [100%]     [100%]     [100%]     [100%]     [100%]     [100%]     [100%]     [100%]     [100%]     [100%]     [100%]     [100%]     [100%]     [100%]     [100%]     [100%]     [100%]     [100%]     [100%]     [100%]     [100%]     [100%]     [100%]     [100%]     [100%]     [100%]     [100%]     [100%]     [100%]     [100%]     [100%]     [100%]     [100%]     [100%]     [100%]     [100%]     [100%]     [100%]     [100%]     [100%]     [10 |                 | 8         | <b></b>   | Find   Next         |                       |              |                     |                                 |                       |             |                 |
|                                                                     |                                                                                                    | LCIF [          | Donations | DrillDo   | own Repo            | rt                    | As of        | Septer              | mber 19                         | 9, 20 <b>1</b> 8      |             |                 |
| Constitutional Area                                                 | Multiple District                                                                                                    | District        | Club Name | Club 1D   | State or<br>Country | Total Donations       | Total Donors | Average<br>Donation | Per Member<br>Giving<br>Average | Major Gifts<br>Amount | Major Gifts | Lead G<br>Amoun |
| <b>BU.S.</b> and Affiliates, Bermuda and Bahamas                    | 2                                                                                                    |                 | Total     |           |                     | \$637,644.02          | 1463         | \$360.05            | \$2.05                          | \$0.00                | 0           | \$10            |
| @Canada                                                             |                                                                                                    |                 | Total     |           |                     | \$34,079.94           | 93           | \$355.92            | \$0.99                          | \$0.00                | 0           |                 |
| South America, Central America,<br>Caribbean & Mexico               |                                                                                                    |                 | Total     |           |                     | \$77,113.55           | 462          | \$146.88            | \$0.72                          | \$0.00                | 0           |                 |
| @Europe                                                             |                                                                                                    |                 | Total     |           |                     | \$265,426.54          |              | \$543.91            | \$1.07                          | \$0.00                | 0           |                 |
| Orient and Southeast Asia                                           |                                                                                                    |                 | Total     |           |                     | 57,519,932.23         |              | \$195.18            | \$21.28                         | \$1,160,910.62        | 29          | \$90            |
| @India, South Asia, Africa and Middle East                          |                                                                                                    |                 | Total     |           |                     | \$1,089,782.79        | 932          | \$997.06            |                                 | \$\$0,000.00          |             | \$49            |
| ⊕Australia, New Zealand, Papua New<br>Guinea, Indonesia, S. Pacific |                                                                                                    |                 | Total     |           |                     | \$198,913.68          |              | \$522.08            | \$4.32                          | \$0.00                | 0           |                 |
| OInternational Centennial Lions Club                                |                                                                                                    |                 | Total     |           |                     | \$0.00                | 0            | \$0.00              | \$0.00                          | \$0.00                | 0           |                 |
| Non-Affiliated                                                      |                                                                                                    |                 | Total     |           |                     | \$186,319.81          | 186          | \$751.29            | \$0.00                          | \$0.00                | 0           | \$12            |
| Western L                                                           |                                                                                                    |                 |           |           |                     | 110 010 013 56        | 10510        | 6333.67             | 80 m                            | A1 310 010 63         |             |                 |

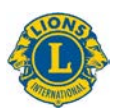

このレポートでは左から右に以下の列が表示されます。上の画像をご覧ください。

- 1. Constitutional Area 会則地域
- 2. Multiple District 複合地区
- 3. District 地区
- 4. Club Name クラブ名
- 5. Club ID クラブ番号
- 6. State or Country 州または国
- 7. Total Donations 寄付総額
- 8. Total Donors 寄付者数
- 9. Average Donation 平均寄付額
- 10. Per Member Giving Average 会員一人当たりの寄付額
- 11. Major Gifts Amount メジャーギフト金額
- 12. Major Gifts メジャーギフト件数
- 13. Lead Gifts Amount リードギフト金額
- 14. Lead Gifts リードギフト件数
- 15. Member Participation 会員参加
- 16. Club Participation クラブ参加
- 17. Individual Donations 個人寄付
- 18. Non-individual Donations 個人以外からの寄付
- 19. Restricted Donations 用途指定寄付
- 20. Unrestricted Donations 用途無指定寄付

### 3) 会員ダッシュボード

ダッシュボードの会員データ表示方法は、以下の通りです。

- A) 時間枠のボックスをクリックして変更することにより、1カ月から複数年まで、特定の 期間の会員データを選択できます。
- B) 年度を変更するには、期間の下の年度バーをスライドして動かします。バーの両端にある2つの〇を使用して、数年間さかのぼったり、元に戻ったりすることもできます。
- C) 協会全体の会員データを表示、あるいは、プルダウンのオプションを使用して会則地域 別の会員データを選択できます。

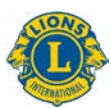

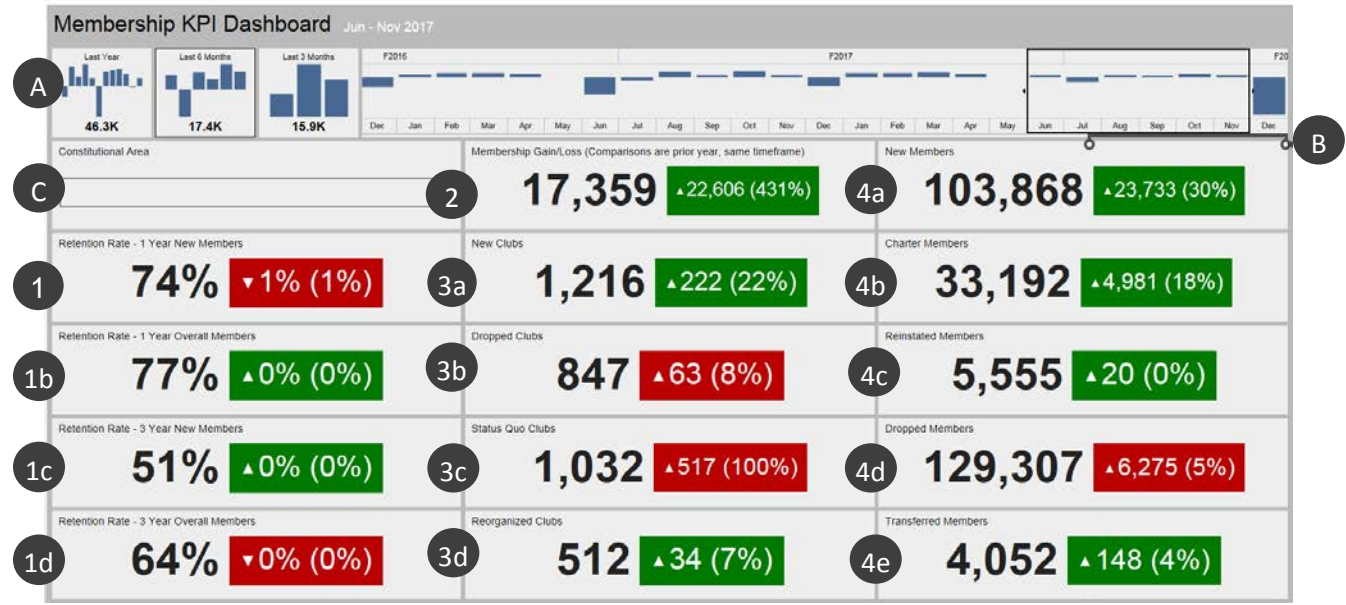

閲覧したいデータを決定したら、ダッシュボードに以下の情報が表示されます。

- **1a.Retention rate 1 Year New members** 会員維持率-1年以上在籍の新会員:選択した年 月の1年前に会員になり、1年後も活動中の会員の割合。複数月を選択した場合、各月 の平均になります。
- **1b.Retention rate 1 Year Overall Members** 会員維持率-1年以上在籍の会員総数:選択した年月の1年前に会員で、1年後も会員として活動している全会員の割合。複数月を選択した場合、各月の平均になります。
- **1c.Retention rate 3 Year New Members** 会員維持率-3年以上在籍の新会員:選択した年月の3年前に会員になり、3年後も活動中の会員の割合。複数月を選択した場合、各月の 平均になります。
- **1d.Retention rate 3 Year Overall Members** 会員維持率-**3**年以上在籍の会員総数:選択した 年月の**3**年前に会員で、**3**年後も会員として活動している全会員の割合。複数月を選択 した場合、各月の平均になります。
- 2. Membership Gain/Loss 会員増減数:選択した期間の入会者総数と退会者総数の差。

3a.New Clubs 新クラブ: 選択した期間に結成されたクラブ数。

- 3b.Dropped Clubs 解散クラブ:選択した期間に解散したクラブ数。他の数字とは異なり、 解散クラブは数が減ると緑(良好)で表示されます。
- 3c. Status Quo Clubs ステータスクオ・クラブ: 選択した期間に活動していないクラブ数。
- **3d.Reorganized Clubs** 復帰したクラブ: 選択した期間に解散または活動停止から活動中へ復 帰したクラブ数。

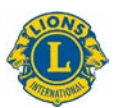

- **4a.** New Members 新会員:選択した期間に追加された会員数(チャーターメンバーを除く)。
- 4b. Charter Members チャーターメンバー:結成承認から 90 日以内の新規結成クラブの会員数。既存クラブの再入会チャーターメンバーもこれに含まれます。
- 4c.Reinstated Members 再入会員: 選択した期間に再入会した会員数。解散から活動中へ復帰したクラブの会員数も含まれます。
- 4d.Dropped Members 退会者数:選択した期間に解散したクラブの会員および退会・転出した会員の数。他の数字とは異なり、退会者数は数が減ると緑(良好)で表示されます。
- **4e.Transferred Members** 転入会員:グッドスタンディングでクラブから転出し、選択した 期間に他クラブへ転入した会員数。

#### 比較

ー年前の同じ期間との比較による各データも表示されます。上の画像の例では、2017年6月~ 11月の期間が選択されているので、各データは2016年6月~11月との比較となります。

この例では、新クラブ数が 1,216 となっていますが、この数字の右側のボックスにある上向き 三角(△)は、一年前と比較し、数が増えたことを意味します。一年前よりも新クラブ数が 222 クラブ多く、22%増加となります。

このボックスの色は緑(良好)で表示されています。赤いボックスは、データが一年前に比べ 向上されていないことを意味します。解散クラブ、ステータスクオ・クラブ、退会者の増加は 良好な結果ではないため、赤いボックスで表示されます。

### 4) 会員ドリルダウンレポート

このレポートは月例会員報告累計表に類似していますが、以下の改善点を盛り込んだリアルタ イムデータを提供します。

- A) 年月を選択できます。年月を変更した場合は、View Report (レポートを表示) ボタン
   (B) をクリックすると、その年月のレポートが表示されます。
- C) 会則地域、複合地区、地区の詳細情報を閲覧することができます。

閲覧するデータを決めたら、ドリルダウンレポートでは左から右に以下の列が表示されます。

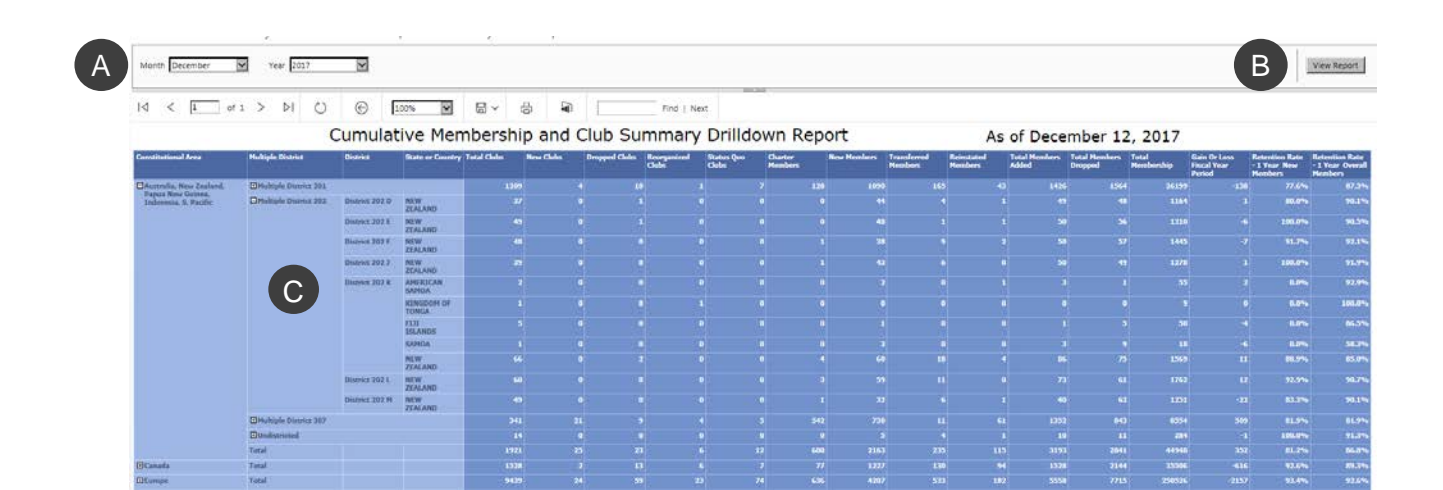

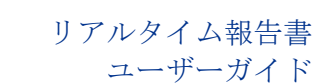

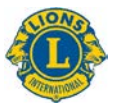

- 1. Total Clubs クラブ総数: 選択した月のクラブ数。
- 2. New Clubs 新クラブ:年度初めから選択月までに追加された新クラブ。
- 3. Dropped Clubs 解散クラブ:年度初めから選択月までに解散したクラブ数。
- **4.** Reorganized Clubs 復帰クラブ: 年度初めから選択月までに解散または活動停止から活動中へ復帰したクラブ数。
- 5. Status Quo Clubs ステータスクオ・クラブ:会計年度の選択した月に活動していないク ラブ数。
- 6. Charter Members チャーターメンバー:年度初めから選択月までに、結成承認から 90 日以内の新規結成クラブに入会した会員の数。既存クラブの再入会チャーターメンバー もこれに含まれます。
- 7. New Members 新会員:年度初めから選択月までに入会した新会員数。
- 8. Transferred Members 転入会員: グッドスタンディングでクラブから転出後 12 カ月以内 に他クラブへ、年度初めから選択月までに転入した会員の数。
- 9. Reinstated Members 再入会員:年度初めから選択月までに再入会した会員数。解散から 活動中へ復帰したクラブの会員数も含まれます。
- 10. Total Members Added 入会者総数:年度初めから選択月までに加えられた会員数。
- 11. Total Members Dropped 退会者総数:年度初めから選択月までに退会した会員数。
- **12.** Total Membership 会員総数: 選択した月の会員総数。
- **13.** Gain Or Loss Fiscal Year Period 会計年度中の会員増減数:年度初めから選択月までの 入会者総数と退会者総数の差。
- **14.** Retention Rate 1 Year New Members 会員維持率-1年以上在籍の新会員: 選択した年 月の1年前に会員になり、1年後も活動中の会員の割合。
- **15.** Retention Rate 1 Year Overall Members 会員維持率-1年以上在籍の会員総数:選択 した年月の1年前に会員で、1年後も会員として活動している全会員の割合。

### 5) 奉仕事業ダッシュボード

このダッシュボードでの奉仕データの表示方法には、以下の選択肢があります。

- A) 1カ月から複数年まで、特定の時間枠を選択できます。
- B) 協会全体の奉仕あるいは会則地域別の奉仕データを選択できます。
- C) 実施クラブの種類を「ライオン」「レオ」「合同」の中から選択できます。

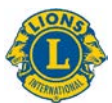

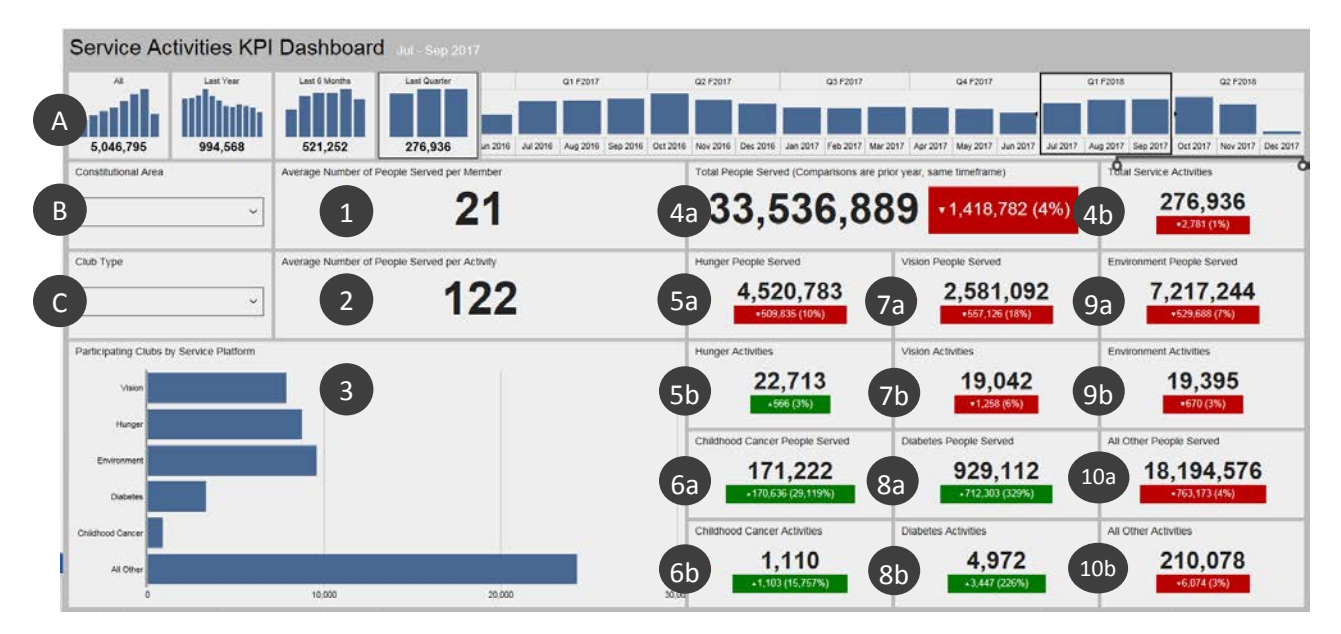

閲覧したいデータを決定したら、ダッシュボードに以下の情報が表示されます。4~10の項目 は、前年度の同時期との比較を示します。

- 1. Average number of people served per member 会員一人当たりの平均受益者数
- 2. Average number of people served per activity 奉仕事業1件当たりの平均受益者数
- 3. 次の各奉仕フレームワークに参加したクラブ数: 視力(Vision)、食料支援(Hunger)、 環境(Environment)、糖尿病(Diabetes)、小児がん(Childhood Cancer)。その他の すべての奉仕活動は最後のバーに表示されます。正確なクラブ数を見るには、いずれか のバーをクリックしてホールドします。
- 4a. Total number of people served 奉仕の受益者数
- 4b. Total number of service activities 奉仕事業総数
- 5a. Number of people served by hunger activities 食料支援事業の対象者総数
- 5b. Number of hunger activities 食料支援事業数
- 6a. Number of people served by childhood cancer activities 小児がん事業の対象者数
- 6b. Number of childhood cancer activities 小児がん事業数
- 7a. Number of people served by vision activities 視力事業の対象者数
- 7b. Number of vision activities 視力事業数
- 8a. Number of people served by diabetes activities 糖尿病事業の対象者数
- 8b. Number of diabetes activities 糖尿病事業数
- 9a. Number of people served by environment activities 環境事業の対象者数
- 9b. Number of environment activities 環境事業数

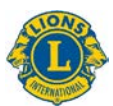

10a.Number of people served all other activities その他の全事業の対象者数

10b.Number of all other activities その他の全事業数

## 6) 奉仕事業ドリルダウンレポート

このレポートでは、以下の選択肢を使用して、リアルタイムの詳しい奉仕事業データが得られます。

- A) レポートの開始日と終了日
- B) Club type クラブの種類: ライオンズ、レオ、または両方
- C) Club status クラブのステータス: グッドスタンディング、新規結成クラブ、解散、ス テータスクオ、結成手続き中、結成手続き保留中/停止中、またはすべて

選択肢を変更した場合は、View Report (レポートを表示) ボタン (D) をクリックすると、 レポートが表示されます。

| From Month July IFrom Year 2017 I To Month May I To Year 2018 I Club Type Both I Current Club Status Good Standing I D View Report |                   |          |       |                |          |            |          |                       |                  |                       |                  |                       |                  |                       |                  |                       |                  |                       |               |
|----------------------------------------------------------------------------------------------------|-------------------|----------|-------|----------------|----------|------------|----------|-----------------------|------------------|-----------------------|------------------|-----------------------|------------------|-----------------------|------------------|-----------------------|------------------|-----------------------|---------------|
| < < 1 of 1 >                                                                                                    | DI Ü              | © [      | 100%  |                | Ъ        | <u>م</u> [ |          | Find   N              | ext              |                       |                  |                       |                  |                       |                  |                       |                  |                       |               |
|                                                                                                    |                   |          | S     | ervic          | e Acti   | vities     | Drilld   | lown R                | eport            |                       |                  | As o                  | f Ma             | iy 08,                | 2018             | 3                     |                  |                       |               |
| Constitutional Area                                                                                                    | Multiple District | District | Club  | Current        | State or | Service    | People   | Hun                   | jer-             | Visi                  | on               | Environ               | ment             | Childhood             | Cancer           | Diab                  | etes             | All C                 | other         |
|                                                                                                    |                   |          |       | Club<br>Status | Country  | Activities | Served   | Service<br>Activities | People<br>Served | Service<br>Activities | People<br>Served | Service<br>Activities | People<br>Served | Service<br>Activities | People<br>Served | Service<br>Activities | People<br>Served | Service<br>Activities | Peop<br>Serve |
| Australia, New Zealand, Papua New<br>Guinea, Indonesia, S. Pacific                                                                 |                   |          | Total |                |          | 54773      | 4006046  | 1796                  | 272645           | 1267                  | 174271           | 2202                  | 719570           | 154                   | 17445            | 607                   | 109064           | 47648                 | 22            |
| Canada                                                                                                    |                   |          | Total |                |          |            |          |                       |                  |                       |                  |                       |                  |                       |                  |                       |                  |                       |               |
| Earope                                                                                                    |                   |          | Total |                |          | 69859      |          |                       |                  |                       |                  |                       |                  |                       |                  |                       |                  |                       |               |
| Elindia, South Asia, Africa and Middle East                                                                                        |                   |          | Total |                |          | 181224     |          |                       |                  |                       |                  |                       |                  |                       |                  |                       |                  |                       |               |
| Orient and Southeast Asia                                                                                                    |                   |          | Tetal |                |          |            |          |                       |                  |                       |                  |                       |                  |                       |                  |                       |                  |                       |               |
| South America, Central America,<br>Caribbiean & Mexico                                                                             |                   |          | Total |                |          |            |          |                       |                  |                       |                  |                       |                  |                       |                  |                       |                  |                       |               |
| U.S. and Affiliates, Bermuda and<br>Bahamas                                                                                        |                   |          | Total |                |          |            |          |                       |                  |                       |                  |                       |                  |                       |                  |                       |                  |                       |               |
| Total                                                                                                    |                   |          |       |                |          | 733603     | 83755193 |                       | 12666472         |                       | 8316025          |                       |                  |                       | 619850           | 27848                 | 5180794          |                       |               |

会則地域、複合地区、地区の表示を拡張するには、[+] ボタンを使用してください。

ドリルダウンレポートでは左から右に以下の列が表示されます。

- 1. Constitutional area 会則地域
- 2. Multiple district 複合地区
- 3. District 地区
- 4. Club クラブ
- 5. Current Club Status 現在のクラブ・ステータス
- 6. State or country 州または国
- 7. Total number of service activities 奉仕事業総数
- 8. Number of people served by those activities それらの事業の対象者数
- 9. Hunger-service activities and people served 食料支援 事業および対象者
- 10. Vision-service activities and people served 視力 事業および対象者

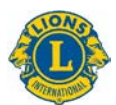

- 11. Environment-service activities and people served 環境 事業および対象者
- 12. Childhood Cancer-service activities and people served 小児がん 事業および対象者
- 13. Diabetes-service activities and people served 糖尿病 事業および対象者
- 14. All Other-service activities and people served その他すべて -事業および対象者